**Attention!!** 

LAN interface:

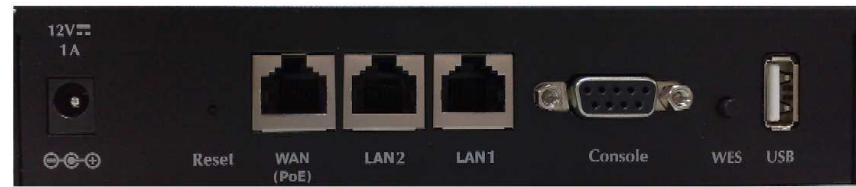

#### 1. Wire

- (1) **Private Zone**: LAN1 and it requires No User Authentication.
- (2) **Public Zone**: LAN2 and it requires User Authentication by default.

#### 2. Wireless

- (3) **Private Zone**: ESSID is **airlive-1** and it is hidden.
- (4) **Public Zone**: ESSID is **WIAS-3200N** and it is broadcast.

| Zone Settings |            |                   |                       |           |  |  |
|---------------|------------|-------------------|-----------------------|-----------|--|--|
| Name          | ESSID      | Wireless Security | Default Authen Option | Details   |  |  |
| Private       | airlive-1  | None              | N/A                   | Configure |  |  |
| Public        | WIAS-3200N | None              | On-demand User        | Configure |  |  |

### %Note The configuration page, you can see on System > Zone Configuration.

#### **Step1: Setup the WAN interface**

Login to WIAS-3200N Web UI, and select **System Configuration** > **WAN Configuration** to configure suitable WAN port setting provided by ISP.

|                   | <b>35</b>                        |                         |                |       |
|-------------------|----------------------------------|-------------------------|----------------|-------|
| System            | Users                            | Network                 | Utilities      | Statu |
| WAN Configuration | N Traffic Zone Configuration     |                         |                |       |
|                   |                                  |                         |                |       |
|                   | WAN                              | Configuration           |                |       |
|                   | Static (Use the follow           | ring IP settings)       |                |       |
|                   | Opposition Dynamic (IP settings) | assigned automatically) |                |       |
|                   | Username:                        | 86128161@hinet.r        | net *          |       |
| WAN               | Password:                        | •••••                   | *              |       |
|                   | MTU                              | 1492 butos #/8-         |                |       |
|                   | al use                           | 1452 Dytes -(Ka         | nge:1000~1492) |       |
|                   | Clamp MSS:                       | 1400 bytes *(Ra         | nge:980~1400)  |       |
|                   | Dial on Demand:                  | 🔘 Enable 🔘 Disa         | able           |       |

#### **Step2: Setup the Policy**

Please go *Users* > *Policy* to configure Firewall, Specific Route, Schedule, QoS and Concurrent User Session by your demand.

| urlive                                                                                         |                                                      | WIAS-3200N                   | 802.11n Internet Access Serv | er (www.airlive |
|------------------------------------------------------------------------------------------------|------------------------------------------------------|------------------------------|------------------------------|-----------------|
|                                                                                                | 5                                                    | <b>S</b>                     |                              |                 |
| System                                                                                         | 3905                                                 | Network                      | Utilities                    | Status          |
| ation Black List Policy Addition                                                               | al Control                                           |                              |                              |                 |
|                                                                                                |                                                      |                              |                              |                 |
|                                                                                                |                                                      | Policy Configuration - Polic | y 1                          |                 |
|                                                                                                |                                                      |                              |                              |                 |
| Select Policy                                                                                  | Policy 1                                             |                              |                              |                 |
| Select Policy<br>Firewall Profile                                                              | Policy 1<br>Setting                                  |                              |                              |                 |
| Select Policy Firewall Profile Specific Route Profile                                          | Policy 1 Setting Setting                             |                              |                              |                 |
| Select Policy<br>Firewall Profile<br>Specific Route Profile<br>Schedule Profile                | Policy 1 Setting Setting Setting                     |                              |                              |                 |
| Select Policy<br>Firewall Profile<br>Specific Route Profile<br>Schedule Profile<br>QoS Profile | Policy 1<br>Setting<br>Setting<br>Setting<br>Setting |                              |                              |                 |

#### Step3: Setup Zone Configuration

Select **System** > **Zone Configuration**, clicks on **Configure** on **Public**  $\frac{2}{2}$ 

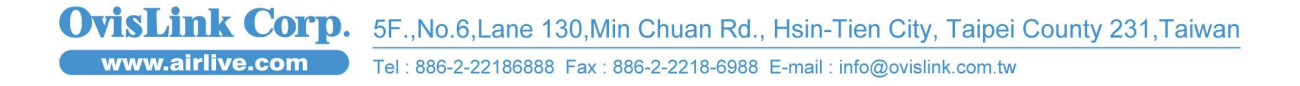

item.

|             |                    |                                                                                                    |               |                      | Home S                 |  |
|-------------|--------------------|----------------------------------------------------------------------------------------------------|---------------|----------------------|------------------------|--|
|             |                    | ••••                                                                                                    | AS-3200N 80   | 2.11n Internet Acces | s Server (www.airiive. |  |
| System      |                    | Jsers Netv                                                                                                    | work          | Utilities            | Status                 |  |
| WAN Configu | ration WAN Traffic | Zone Configuration                                                                                                    |               |                      |                        |  |
|             |                    |                                                                                                    |               |                      |                        |  |
|             |                    | Zone S                                                                                                    | Settings      |                      |                        |  |
| Name        | ESSID              | Wireless Security                                                                                                    | Default A     | uthen Option         | Details                |  |
| Private     | airlive-1          | None                                                                                                    |               | N/A                  | Configure              |  |
| Public      | WIAS-3200N         | None                                                                                                    | On-de         | mand User            | Configure              |  |
|             |                    |                                                                                                    |               |                      |                        |  |
| -           |                    | Wireless Gen                                                                                                    | eral Settings |                      |                        |  |
|             | Band               | 802.11g+802.11n 🔻 🗌 Pur                                                                                                    | re 11n        |                      |                        |  |
| Shor        | t Preamble         | Enable      Disable     Disable |               |                      |                        |  |
| Short G     | Guard Interval     | Enable      Disable     Disable |               |                      |                        |  |
| Cha         | nnel Width         | 20 MHz 🔹                                                                                                    |               |                      |                        |  |
| ,           | Channel            | 1 •                                                                                                    |               |                      |                        |  |
| Max T       | ransmit Rate       | Auto 👻                                                                                                    |               |                      |                        |  |
| Tran        | smit Power         | Highest 👻                                                                                                    |               |                      |                        |  |
| DT          | IM Period          | 1 (1-255ms)                                                                                                    |               |                      |                        |  |
| AC          | K Timeout          | 100 (0-255ms)                                                                                                    |               |                      |                        |  |

- Note Private Zone: It doesn't have User Authentication, and the ESSID is hidden.
  - **Public Zone**: It requires User Authentication, the ESSID is broadcast.

Then, you will enter to **Zone Configuration**, and you can setup **Network**, **Authentication** and **Wireless** settings by your demand. **Network** 

| WAN Configuration WAN Tra |                                            |                 |   |
|---------------------------|--------------------------------------------|-----------------|---|
|                           | Zone Configuration                         |                 |   |
|                           | Basic Settings : Public                    |                 |   |
|                           | Operation Mode                             | NAT      Router |   |
| Network Interface         | IP Address :                               | 192.168.11.254  | * |
|                           | Subnet Mask :                              | 255.255.255.0   | • |
|                           | Disable DHCP Server     Enable DHCP Server |                 |   |
|                           | Start IP Address :                         | 192.168.11.1    | * |
|                           | End IP Address :                           | 192.168.11.100  | * |
|                           | Preferred DNS Server :                     | 168.95.1.1      | * |
| DHCP Server               | Alternate DNS Server :                     | 8.8.8.8         | ] |
|                           | Domain Name :                              | domain          |   |
|                           | WINS Server :                              |                 |   |
|                           | Lease Time :                               | 1 Day 🔻         |   |
|                           | Reserved IP                                | Address List    |   |
|                           | C Enable DHCP Relay                        |                 |   |

#### Authentication

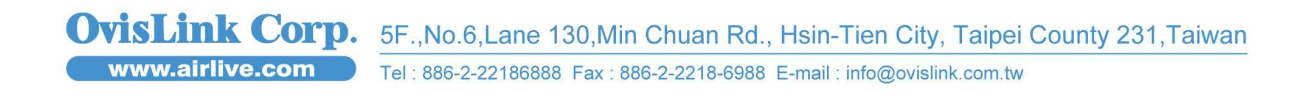

| Authentication Settings                 |                                    |                 |            |                                                 |                   |  |  |
|-----------------------------------------|------------------------------------|-----------------|------------|-------------------------------------------------|-------------------|--|--|
| Authentication Required For<br>the Zone | 🖲 Enable 🔘 Di                      | sable           |            |                                                 |                   |  |  |
|                                         | Auth Server                        | Auth Database   | Postfix    | Default                                         | Enabled           |  |  |
|                                         | Server 1                           | LOCAL           | local      | 0                                               |                   |  |  |
| Authentication Options                  | Server 2                           | RADIUS          | radius1    | 0                                               |                   |  |  |
|                                         | Server 3                           | RADIUS          | radius2    | 0                                               |                   |  |  |
|                                         | On-demand User                     | ONDEMAND        | airlive    | ۲                                               |                   |  |  |
|                                         |                                    |                 |            |                                                 | ·                 |  |  |
|                                         | Type :  Template                   | e Page 💿 Exte   | ernal Page |                                                 |                   |  |  |
|                                         | Color for Little Background : 6CBC |                 |            | CF0 <u>Select</u> (RGB values in hex mode)      |                   |  |  |
|                                         | Color for Title Text : FFFF        |                 |            | FF <u>Select</u> (RGB values in hex mode)       |                   |  |  |
|                                         | Color for Page Background : FFFF   |                 |            | FF         Select (RGB values in hex mode)      |                   |  |  |
|                                         | Color for Page Text : 0000         |                 |            | 000 <u>Select</u> (RGB values in hex mode)      |                   |  |  |
|                                         | Copyright : Copy                   |                 |            |                                                 | right ©           |  |  |
|                                         | Logo Image File : Pr               |                 |            | eview and Edit the Image File                   |                   |  |  |
| Custom Pages                            | Login Page                         |                 |            | Configure Preview                               |                   |  |  |
|                                         | Logout Page                        |                 |            | Configure Preview                               |                   |  |  |
|                                         | Redeem Page                        |                 |            | Configure Preview                               |                   |  |  |
|                                         | Login Success Page                 |                 |            | Configure Preview                               |                   |  |  |
|                                         | Lo                                 | gin Failed Page | •          |                                                 | Configure Preview |  |  |
|                                         | Logo                               | out Success Pag | je         |                                                 | Configure Preview |  |  |
|                                         | Log                                | jout Failed Pag | e          |                                                 | Configure Preview |  |  |
|                                         | Disclaimer Page                    |                 |            | Status: O Enable O Disable<br>Configure Preview |                   |  |  |

#### Wireless

| Wireless Settings : VAP 2 |                      |           |            |            |  |
|---------------------------|----------------------|-----------|------------|------------|--|
| Pacie                     | VAP Status :         | Enable    | 🔘 Disable  |            |  |
| Dasic                     | ESSID :              | WIAS-3200 | N          | *          |  |
| Security                  | Security Type :      |           | None       | •          |  |
|                           | Beacon Interval :    |           | 100        | (25-500ms) |  |
|                           | RTS Threshold :      |           | 2346       | (1-2346)   |  |
| Advanced                  | Fragment Threshold : |           | 2346       | (256-2346) |  |
| Advanced                  | Broadcast SSID :     |           | 🖲 Enable 🔘 | Disable    |  |
|                           | Station Isolation :  |           | 🔘 Enable 🍳 | Disable    |  |
|                           | WMM :                |           | 🖲 Enable 🔘 | Disable    |  |

 OvisLink Corp.
 5F.,No.6,Lane 130,Min Chuan Rd., Hsin-Tien City, Taipei County 231,Taiwan

 www.airlive.com
 Tel: 886-2-22186888 Fax: 886-2-2218-6988 E-mail: info@ovislink.com.tw

|          | WDS1 Settings : Public                     |                    |  |  |  |  |
|----------|--------------------------------------------|--------------------|--|--|--|--|
| Basic    | WDS Status :<br>MAC Address of Remote AP : | 💿 Enable 💿 Disable |  |  |  |  |
| Security | Security Type :                            | None 🔻             |  |  |  |  |
|          |                                            |                    |  |  |  |  |
|          | WDS2 Settings :                            | Public             |  |  |  |  |
| Basic    | WDS Status :<br>MAC Address of Remote AP : | Enable Oisable     |  |  |  |  |
| Security | Security Type :                            | None 🔻             |  |  |  |  |
|          | Аррју                                      | Cancel             |  |  |  |  |

#### Step4: Setup On-Demand User Authentication

Select **Users** > **Authentication**, clicks on **Configure** on **ONDEMAND** item.

|                  | <b>\$</b>                                            | WIAC 2                                                     | 2000 002 440                           | Internet Association      | A Home                                           |
|------------------|------------------------------------------------------|------------------------------------------------------------|----------------------------------------|---------------------------|--------------------------------------------------|
|                  | **                                                   | ()<br>()                                                   |                                        |                           |                                                  |
| System Usens     |                                                      | Network                                                    |                                        | Utilities                 | Status                                           |
| an Conserver Vie |                                                      |                                                            |                                        |                           |                                                  |
|                  |                                                      |                                                            |                                        |                           |                                                  |
|                  | 1                                                    | Authentication S                                           | ettings                                |                           | ſ                                                |
| Auth Database    | Auth Server Name                                     | Authentication S                                           | ettings<br>Policy                      | Black List                | Configure                                        |
| Auth Database    | Auth Server Name                                     | Authentication So<br>Postfix                               | Policy 1 -                             | Black List                | Configure<br>Configure                           |
| Auth Database    | Auth Server Name Server 1 Server 2                   | Authentication Se<br>Postfix<br>local<br>radius1           | Policy 1 -<br>Policy 2 -               | Black List None  None     | Configure<br>Configure                           |
| Auth Database    | Auth Server Name<br>Server 1<br>Server 2<br>Server 3 | Authentication S<br>Postfix<br>local<br>radius1<br>radius2 | Policy 1 •<br>Policy 2 •<br>Policy 3 • | Black List None None None | Configure<br>Configure<br>Configure<br>Configure |

To configure further features for On-Demand User Authentication.

| Comments of the second           | <b>35</b>          |                                                                                                    |           |       |  |
|----------------------------------|--------------------|----------------------------------------------------------------------------------------------------|-----------|-------|--|
| System                           | Users              | Network                                                                                            | Utilities | Statu |  |
| ation Velack List V Policy       | Additional Control |                                                                                                    |           |       |  |
|                                  | Authentie          | cation Server - On-demand                                                                          | l User    |       |  |
|                                  | WLAN ESSID         | WIAS-3200N                                                                                         |           |       |  |
|                                  | Wireless Key       |                                                                                                    |           |       |  |
| General Settings                 | Currency           | <ul> <li>None \$ USD \$ £ GBP</li> <li>NTD</li> <li>(Input other desired currency, e.g.</li> </ul> | ©€EUR     |       |  |
|                                  | Remaining Reminder | Time: O Enable O Disable<br>Volume: O Enable O Disable                                             | le<br>le  |       |  |
|                                  | Sync Interval      | 🖲 10min(s) 🔘 15min(s) 🔘                                                                            | 20min(s)  |       |  |
| Ticket C                         | ustomization       | Configure                                                                                          |           |       |  |
| Billi                            | ng Plans           | Configure                                                                                          |           |       |  |
| External Pa                      | yment Gateway      | Configure                                                                                          |           |       |  |
| Termi                            | nal Server         | Configure                                                                                          |           |       |  |
| On-demand                        | Account Creation   | Create                                                                                             |           |       |  |
| On-demand Account Batch Creation |                    | Create                                                                                             |           |       |  |
|                                  | Account List       | Miow                                                                                               |           |       |  |

If you like to setup the Billing Plan, please click on **Configure** on **Billing Plans,** there are three account types: **Duration-time**, **Volume** and **Usage-time**.

|      |               | On-demand Account Cre               | eation        |          |          |
|------|---------------|-------------------------------------|---------------|----------|----------|
| Plan | Account Type  | Quota                               | Price ( NTD ) | Status   | Function |
| 1    | Duration-time | Valid for 4 hour(s) elapsed time    | 0             | Disabled | Create   |
| 2    | Volume        | 10 Mbyte(s) of traffic volume quota | 2             | Disabled | Create   |
| 3    | Usage-time    | 99 day(s) connection time quota     | 0             | Enabled  | Create   |
| 4    | N/A           | N/A                                 | N/A           | Disabled | Create   |
| 5    | N/A           | N/A                                 | N/A           | Disabled | Create   |
| 6    | N/A           | N/A                                 | N/A           | Disabled | Create   |
| 7    | N/A           | N/A                                 | N/A           | Disabled | Create   |
| 8    | N/A           | N/A                                 | N/A           | Disabled | Create   |
| 9    | N/A           | N/A                                 | N/A           | Disabled | Create   |

After configure the Billing Plan, click on **Create** to print the ticket.

|                                                                              | Creating an On-demand Account                                              |  |  |  |  |  |
|------------------------------------------------------------------------------|----------------------------------------------------------------------------|--|--|--|--|--|
| Plan : Account Type                                                          | : Usage-time                                                               |  |  |  |  |  |
| Quota                                                                        | ) day(s) connection time quota                                             |  |  |  |  |  |
| Username/Password Creation                                                   | System created 💌                                                           |  |  |  |  |  |
| Account Activation                                                           | ctivation First time login must be done within 5 day(s)                    |  |  |  |  |  |
| Total Price ( NTD )                                                          | 0                                                                          |  |  |  |  |  |
| Reference                                                                    | Add a reference related to this account (for example, the customer's name) |  |  |  |  |  |
| External ID                                                                  | External ID Enter an external ID such as Library ID No.                    |  |  |  |  |  |
| Please confirm the information and press Create button to create an account. |                                                                            |  |  |  |  |  |
|                                                                              | Create Cancel                                                              |  |  |  |  |  |

It will show the Login Username, Password, Plan: Account Type, Quota, and Total Price..etc.

Welcome!

| Username                                  | y76e@airlive                    |  |
|-------------------------------------------|---------------------------------|--|
| Password                                  | 3e4ws873                        |  |
| Plan : Account Type                       | 3 : Usage-time                  |  |
| Quota                                     | 99 day(s) connection time quota |  |
| Total Price ( NTD )                       | 0                               |  |
| Reference                                 |                                 |  |
| External ID                               |                                 |  |
| ESSID : WIAS-3200N                        |                                 |  |
| Shared Wireless Key: None (Open System)   |                                 |  |
| You have to login before 2012/01/24 23:41 |                                 |  |

#### Thank You!

| Send to POS                | Printout                | Close                    |
|----------------------------|-------------------------|--------------------------|
| e: To make a better print- | out ticket, you may nee | d to cofigure the browse |

Note: To make a better print-out ticket, you may need to cofigure the browser settings (for example, Page Setup) as well as the printer settings (for example, Preferences) before printing out the page.

**Step5:** The client's PC locates at **Public Zone** can open Browser via wire/ or wirelessly, the page will auto redirect to Authentication page. Then, please enter **Username** and **Password**, and click **Submit**.

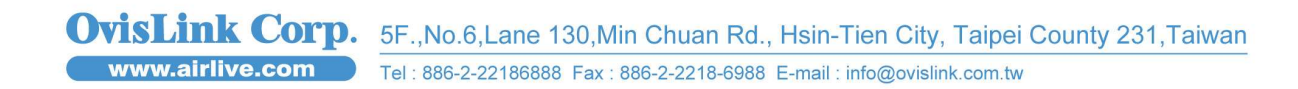

| Air Live'              | (www.alrilve.com)<br>User Login Page testing |
|------------------------|----------------------------------------------|
| Welcome To             | User Login Page                              |
| Please Enter Your Nan  | ne and Password to Sign In                   |
| Username: y76e@airlive |                                              |
| Password: ••••         |                                              |
| 🖾 Re                   | member Me                                    |
| Submit                 | Credit Balance                               |
| Co                     | pyright ©                                    |
| Broadband Fast         |                                              |

**Step6:** If user pass the authentication, Internet Explore will pop-up massage tell you how much time can use and also display **logout** Button.

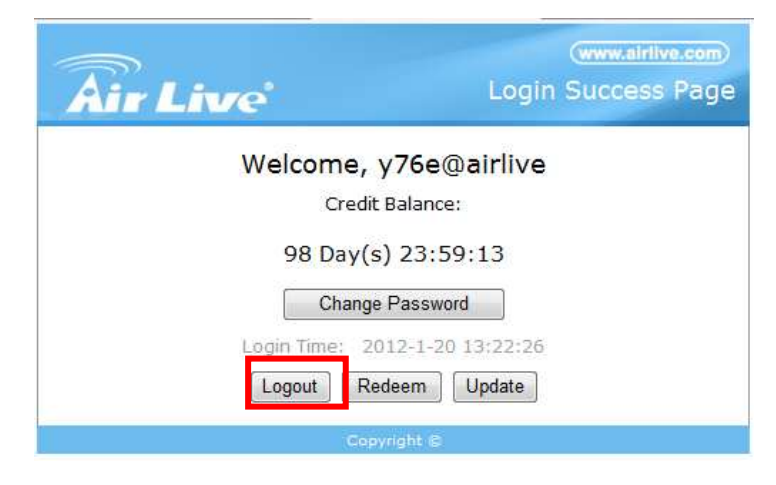

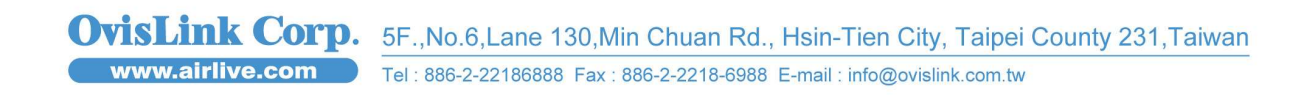